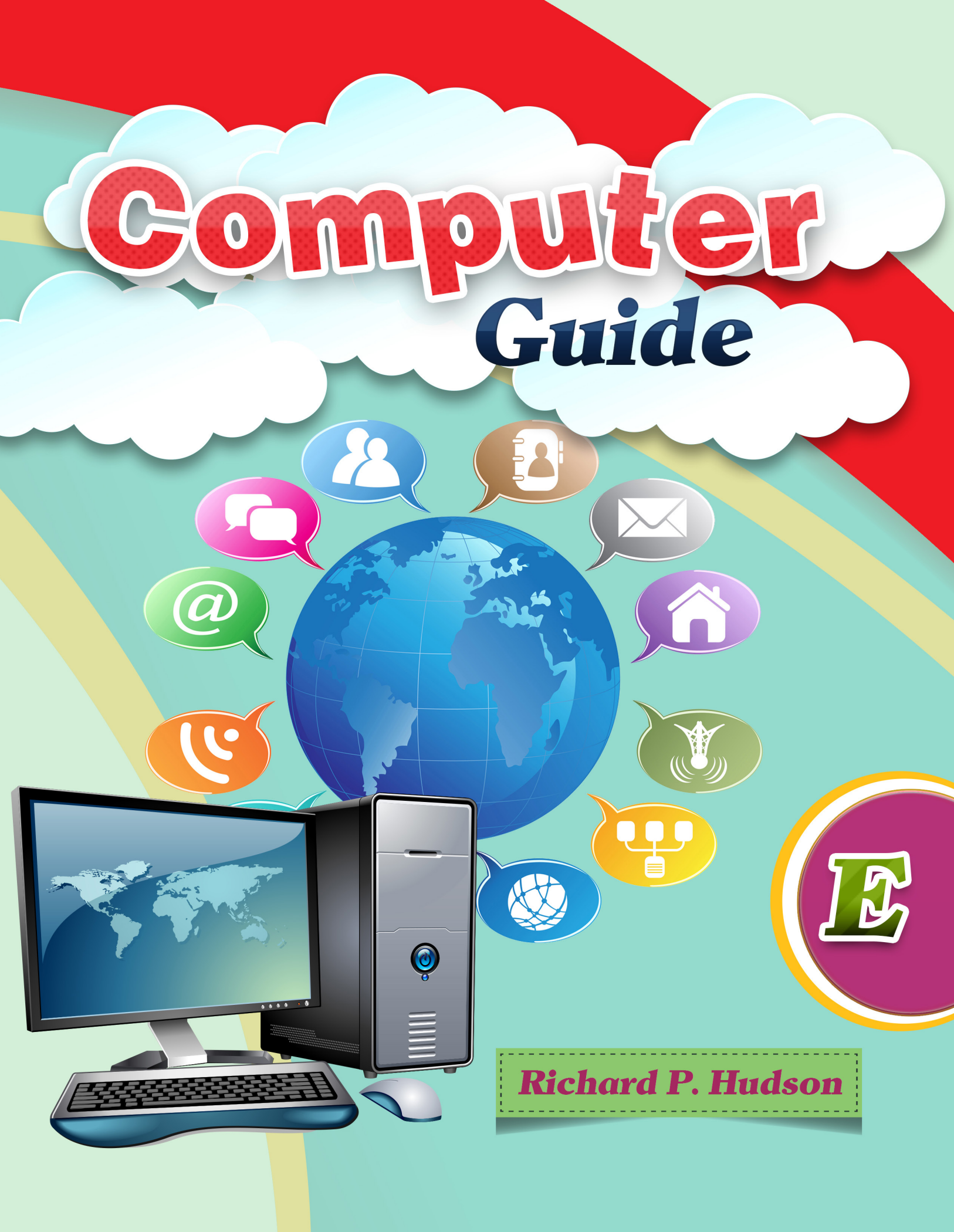

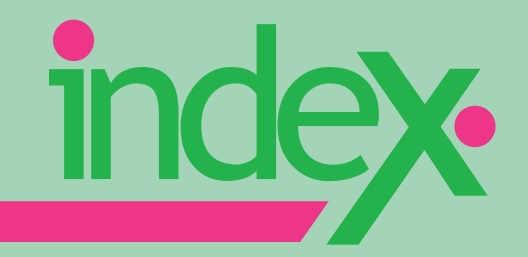

## Unit 1: Working on Internet

## Unit 3: Essentials of MS Word 2013

| Lesson 1: Creat a new document  | 29 |
|---------------------------------|----|
| Lesson 2: Close the document    | 31 |
| Lesson 3: Saving documents      | 32 |
| Lesson 4: Text format           | 34 |
| Lesson 5: Text style& alignment | 40 |
| Lesson 6: Copy, move& past      | 42 |
| Lesson 7: Inserting a picture   | 47 |
| Lesson 8: Shortcut symbols      | 50 |
| Unit 4: Starting of Programming |    |

| Lesson 1: Introduction to programming | 55 |
|---------------------------------------|----|
| Lesson 2: Using scratch               | 57 |
| Lesson 3: Edit the sprite             | 58 |
| Lesson 4: How do scratch work?        | 63 |
| Lesson 5: Repeating concept           | 66 |
| Lesson 6: Adding colour& sound        | 70 |
| Lesson 7: Saving project              | 73 |

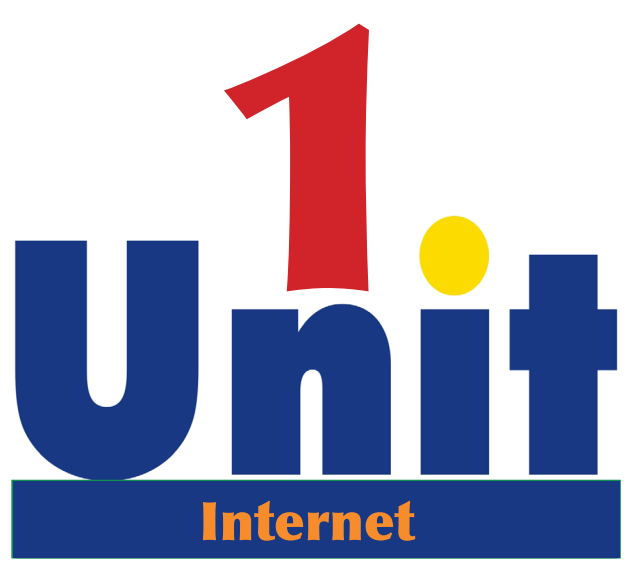

## **Working on Internet**

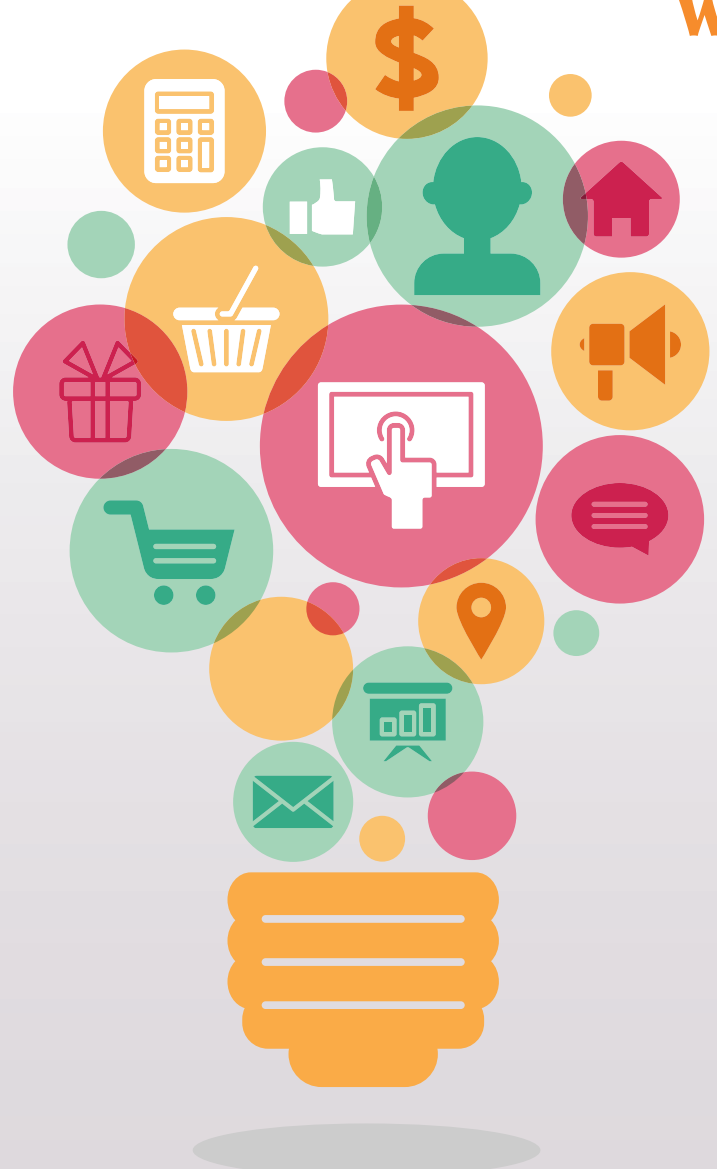

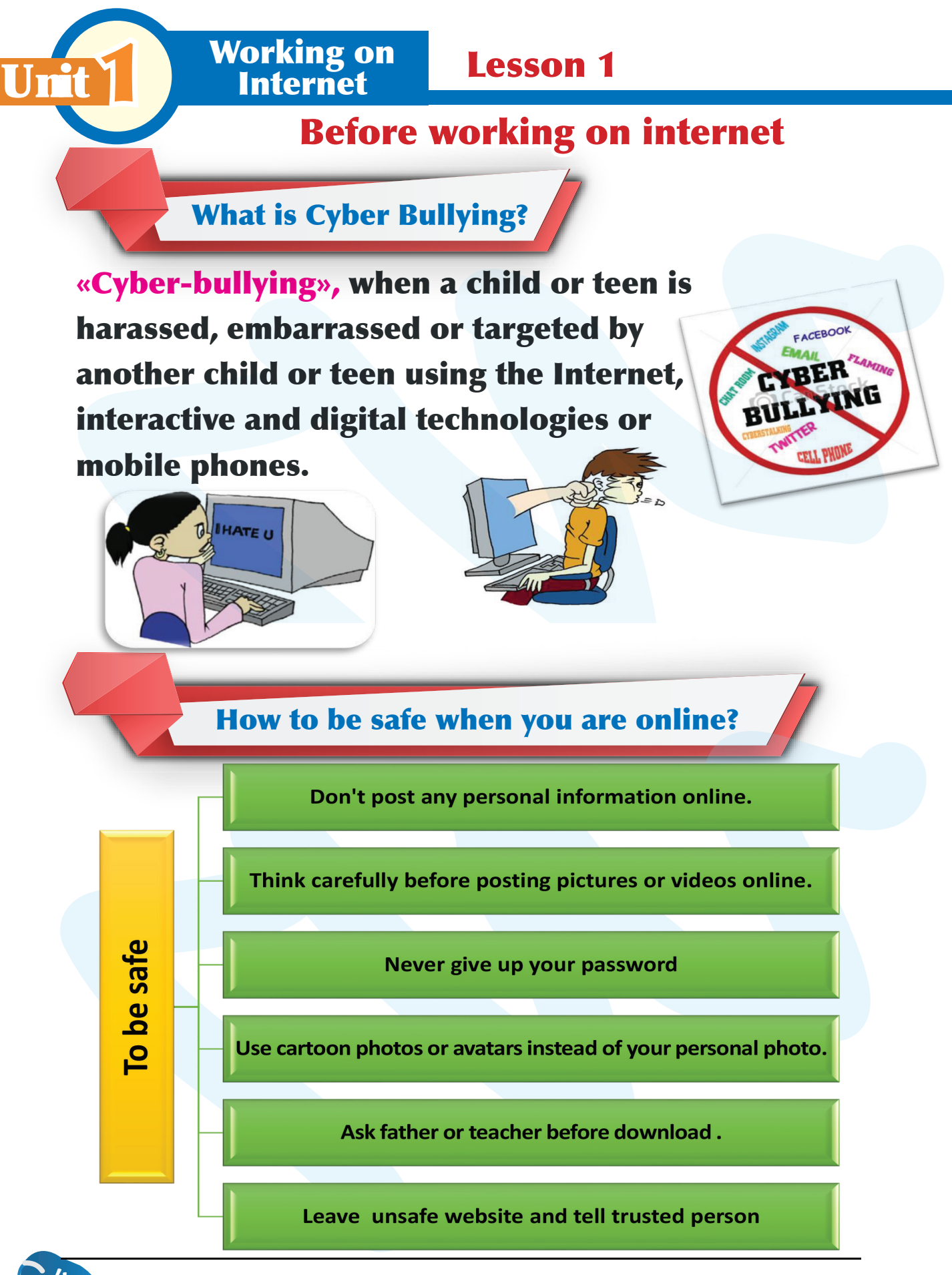

4

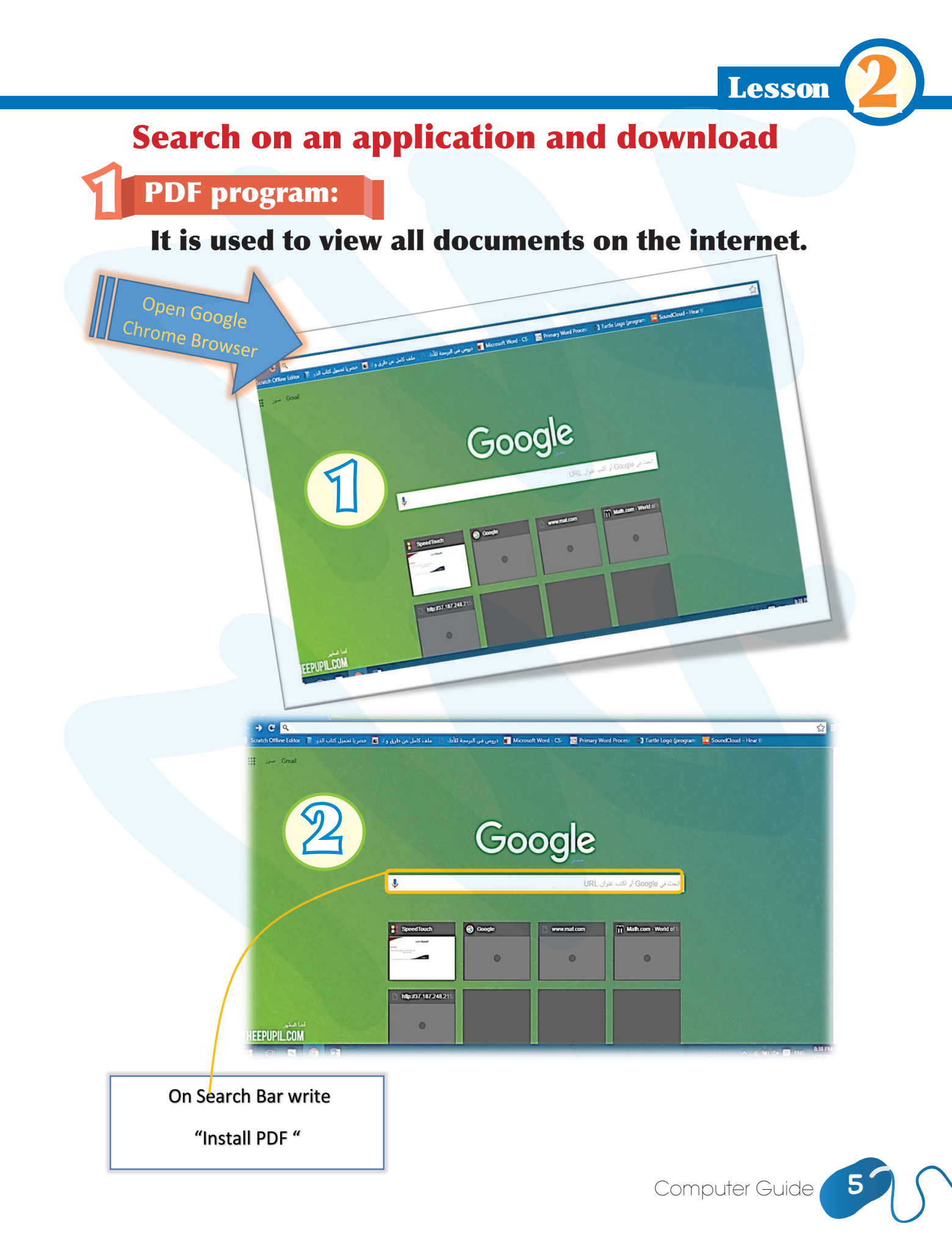

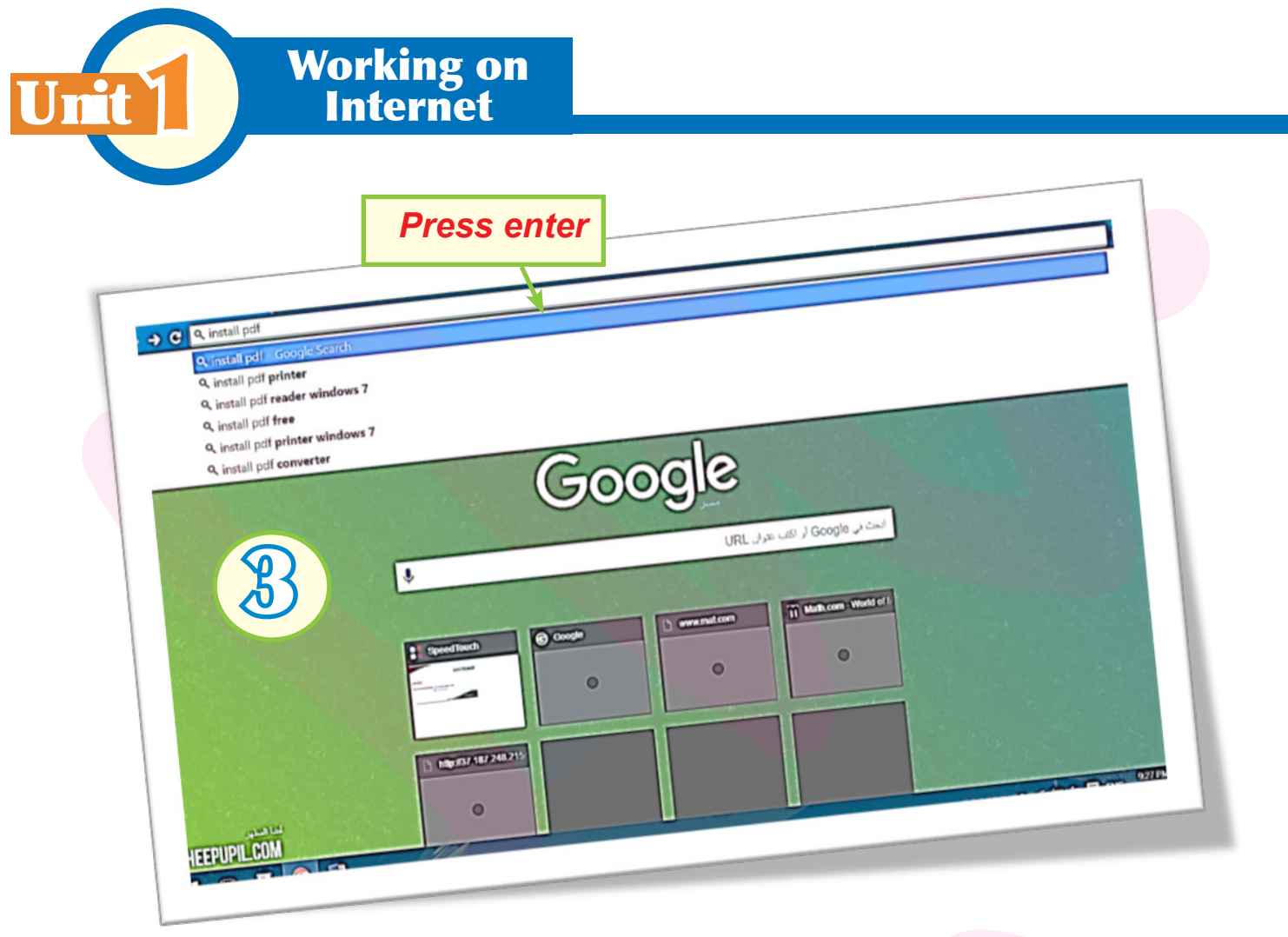

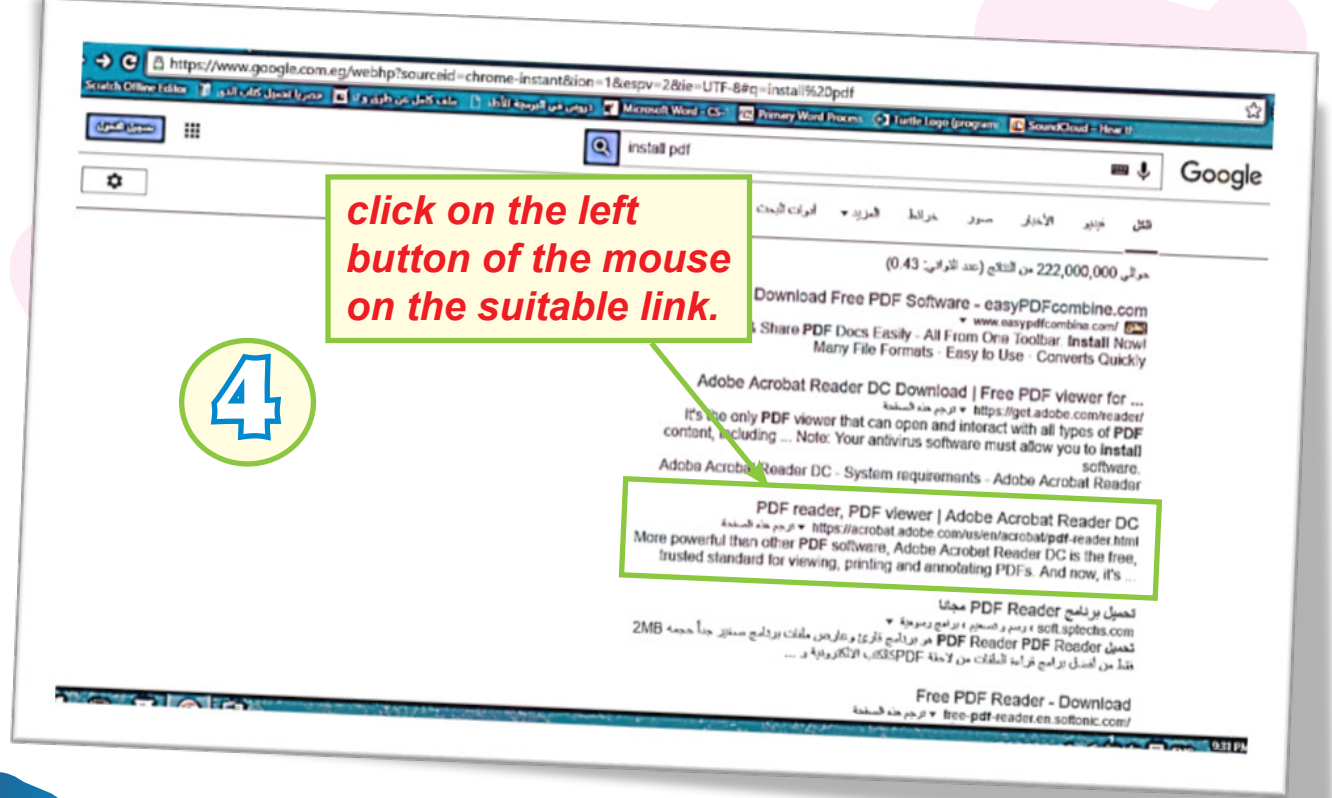

`6

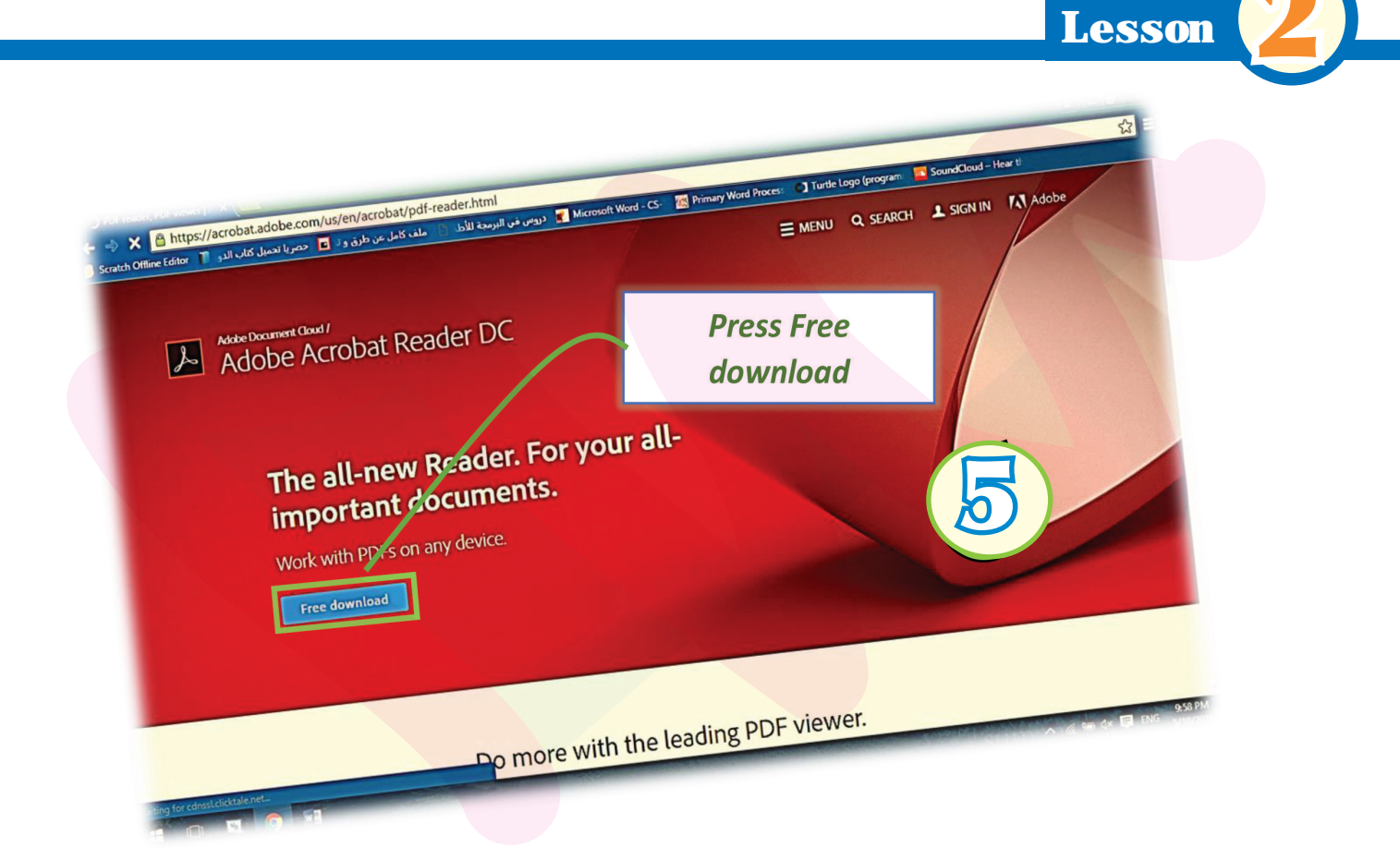

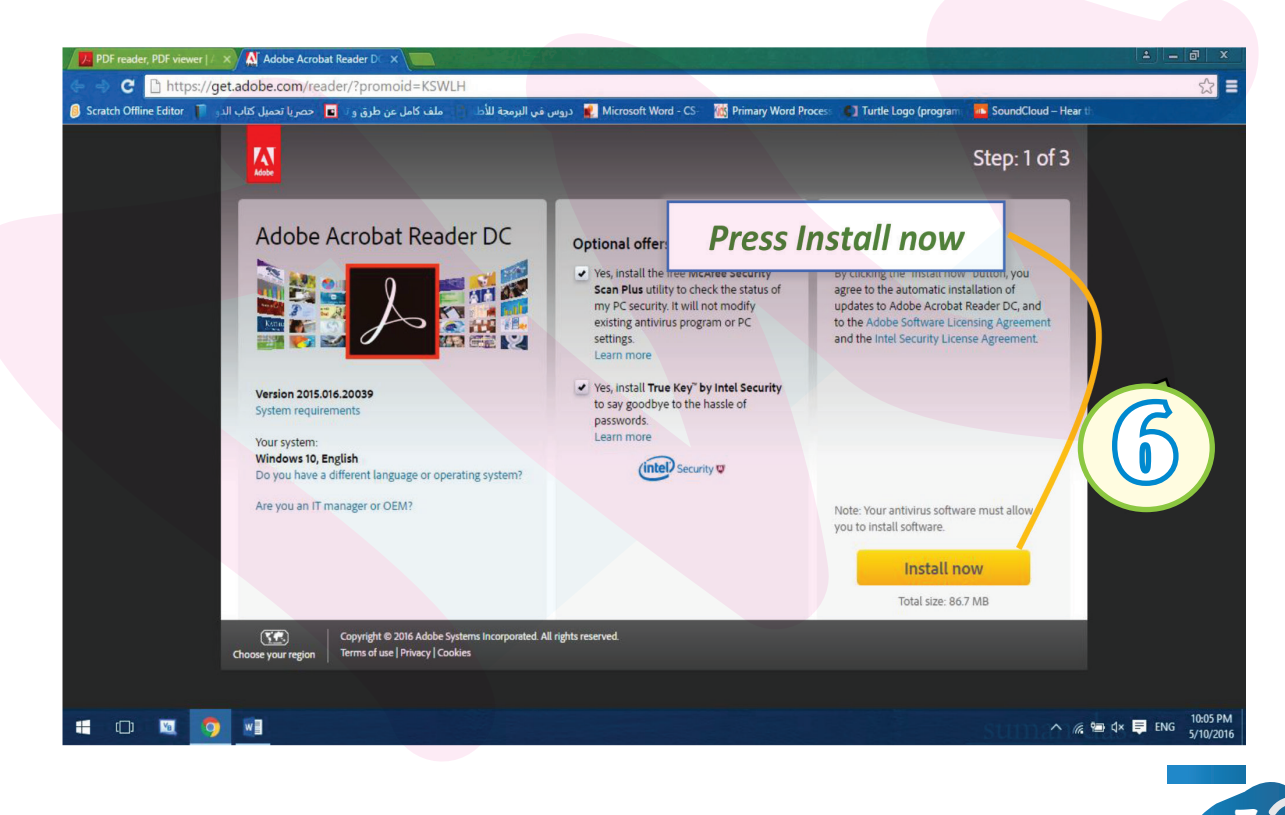

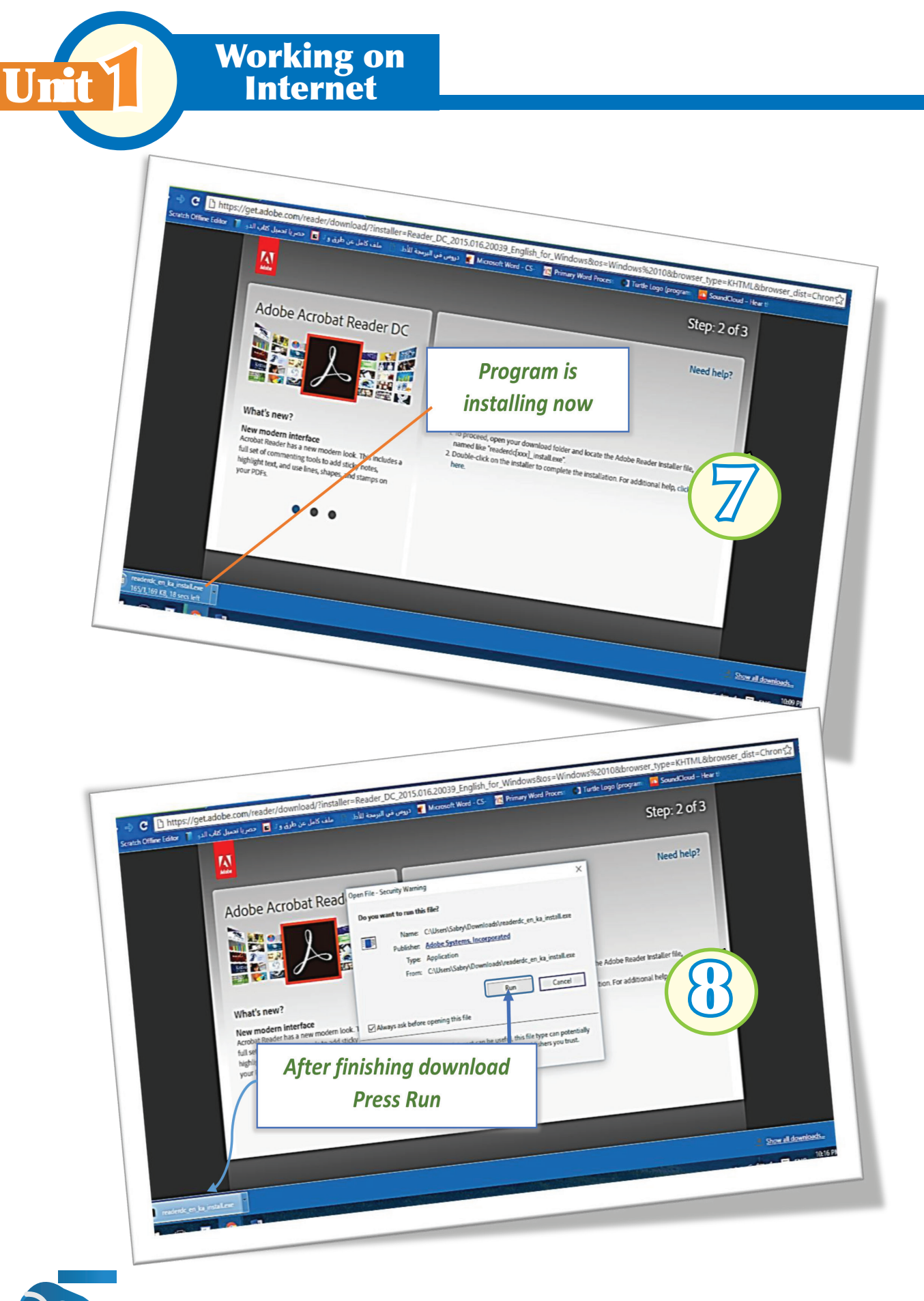

8

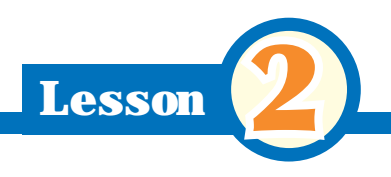

Antivirus software:

It is used to protect computer against unsafe files.

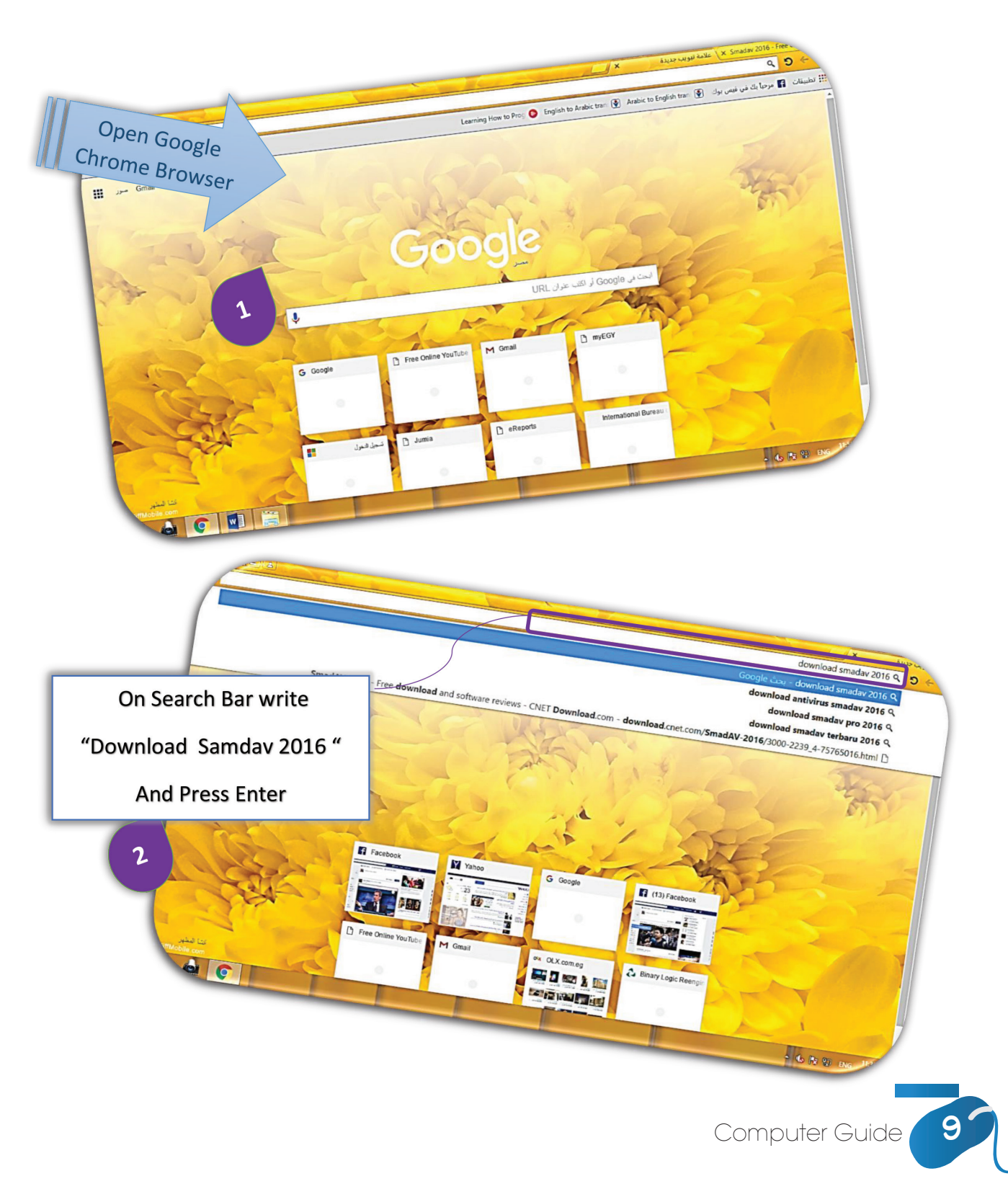

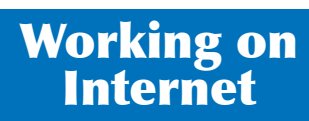

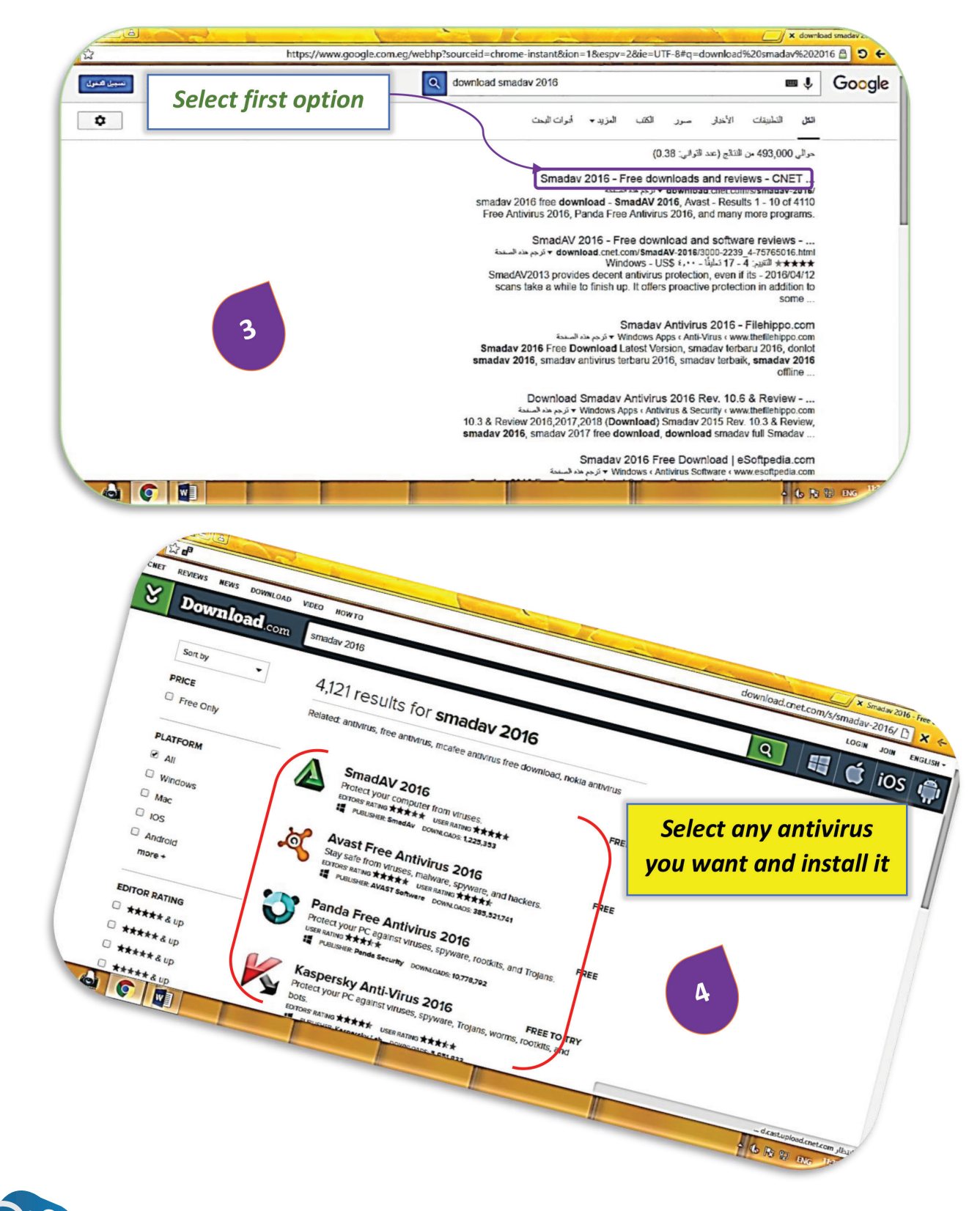

Comp

Task Search, Download and install a game:

By using Google Chrome application, Search on your favourite game, download it and then install it on your computer:

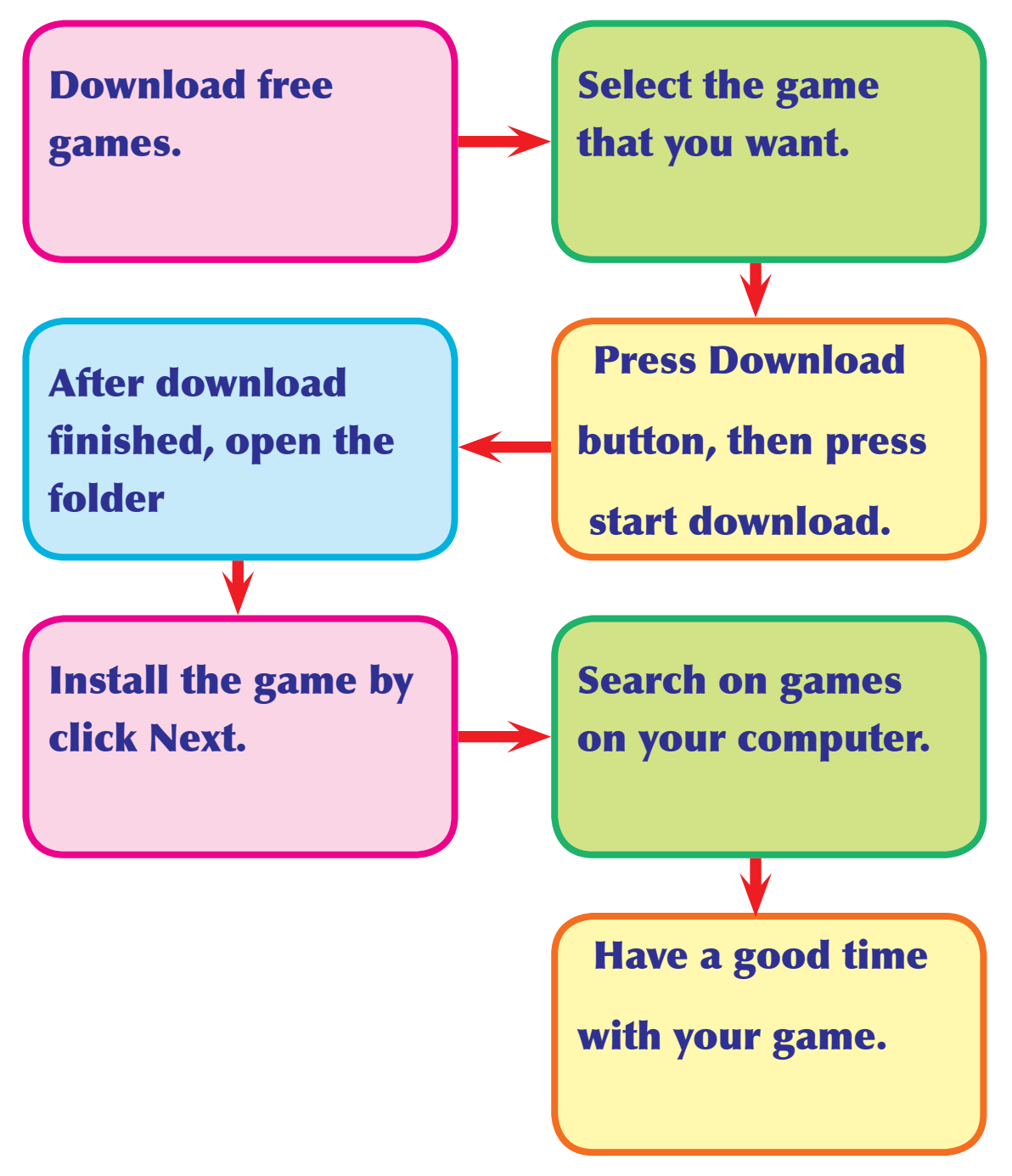

Computer Guide

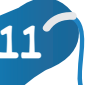

**Lesson 3** 

## 🅼 Looking for an image on the internet

**Uni**t `

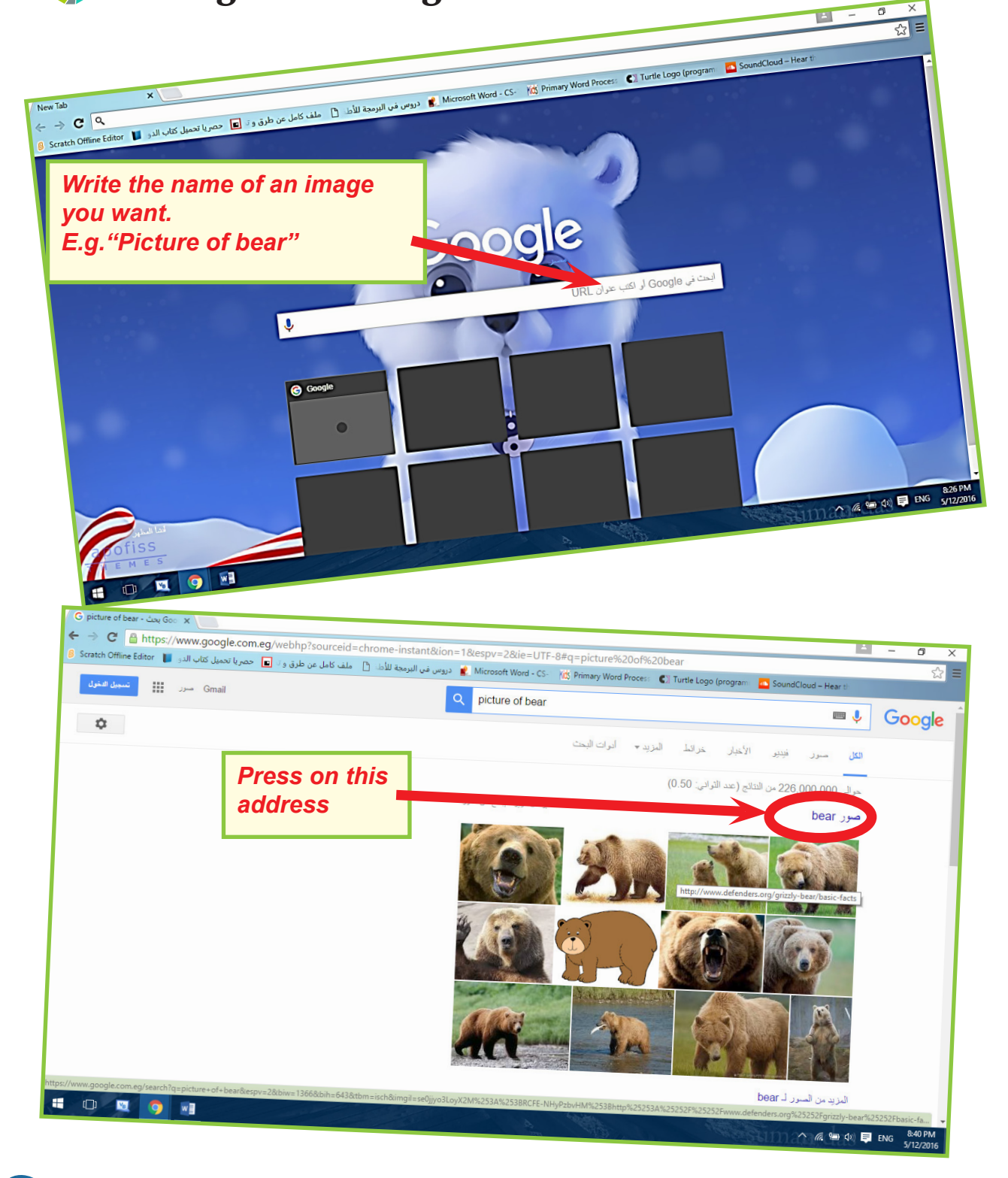

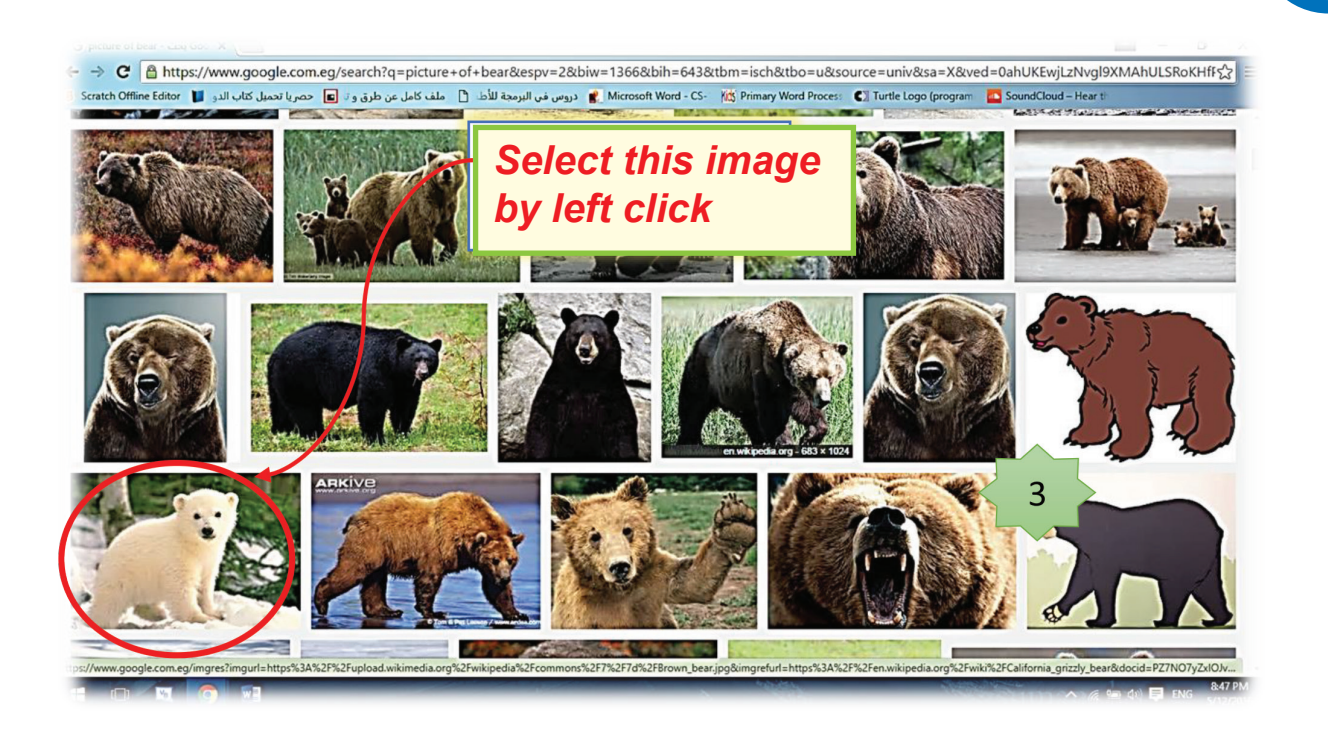

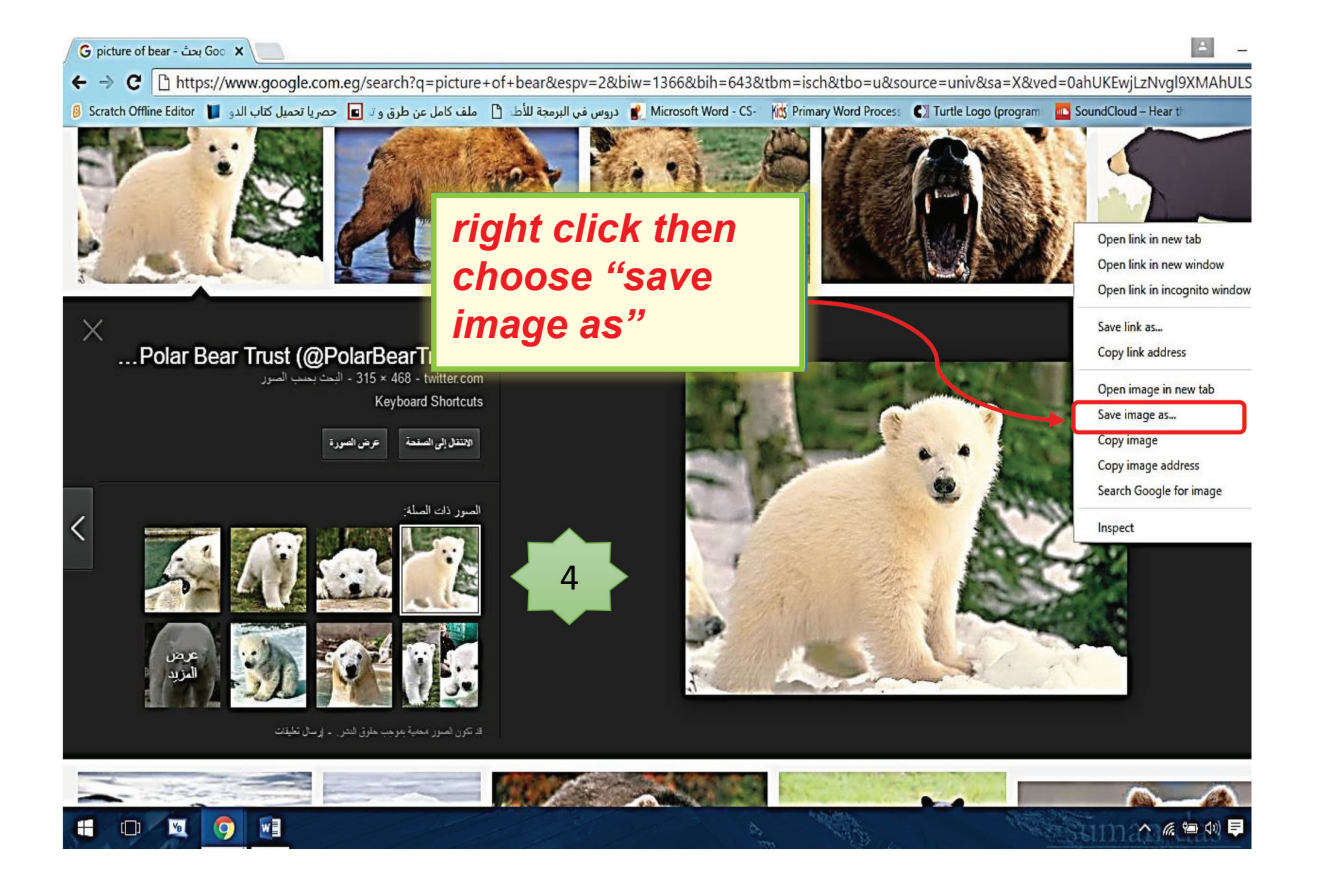

13

Lesson